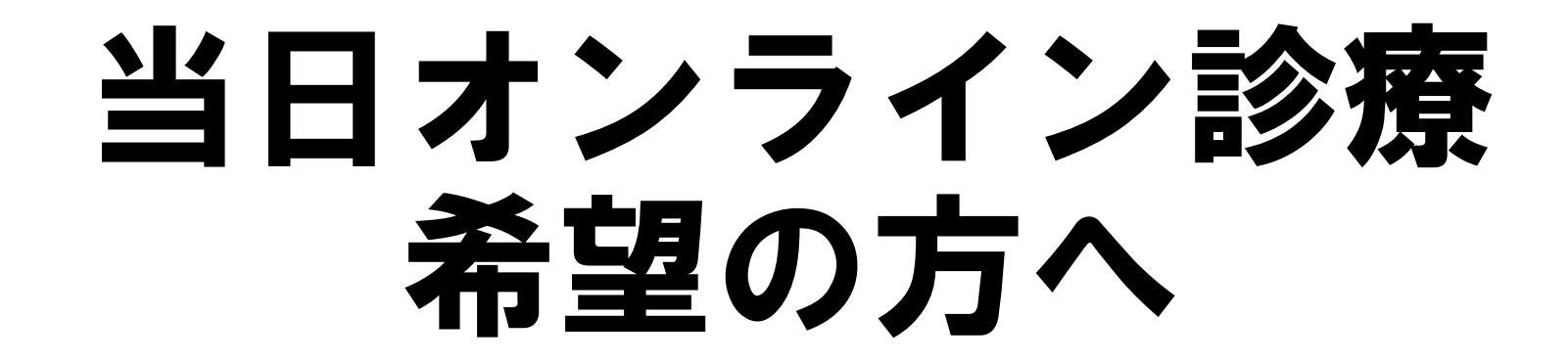

## 当日オンライン診療受付の手順

以下の3つの手順があります

1診療予約をする
2WEB問診を入力する
3当日オンラインの専用アカウントにフルネームを送る

# ①診療予約をする

# 公式LINEの登録

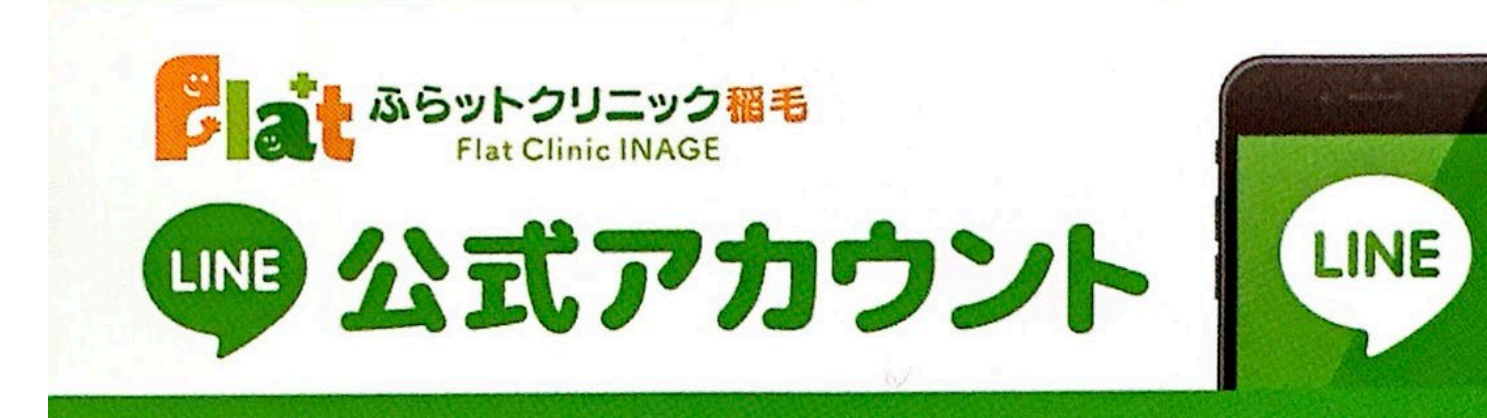

まずは公式LINEの登録を お願いします

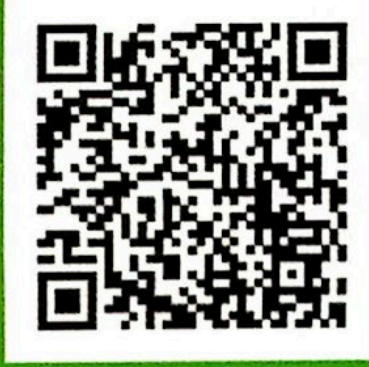

#### @461hwkah

LINEの「友だち追加」から、 ID検索するかQRコードを スキャンしてください。

トークを開く

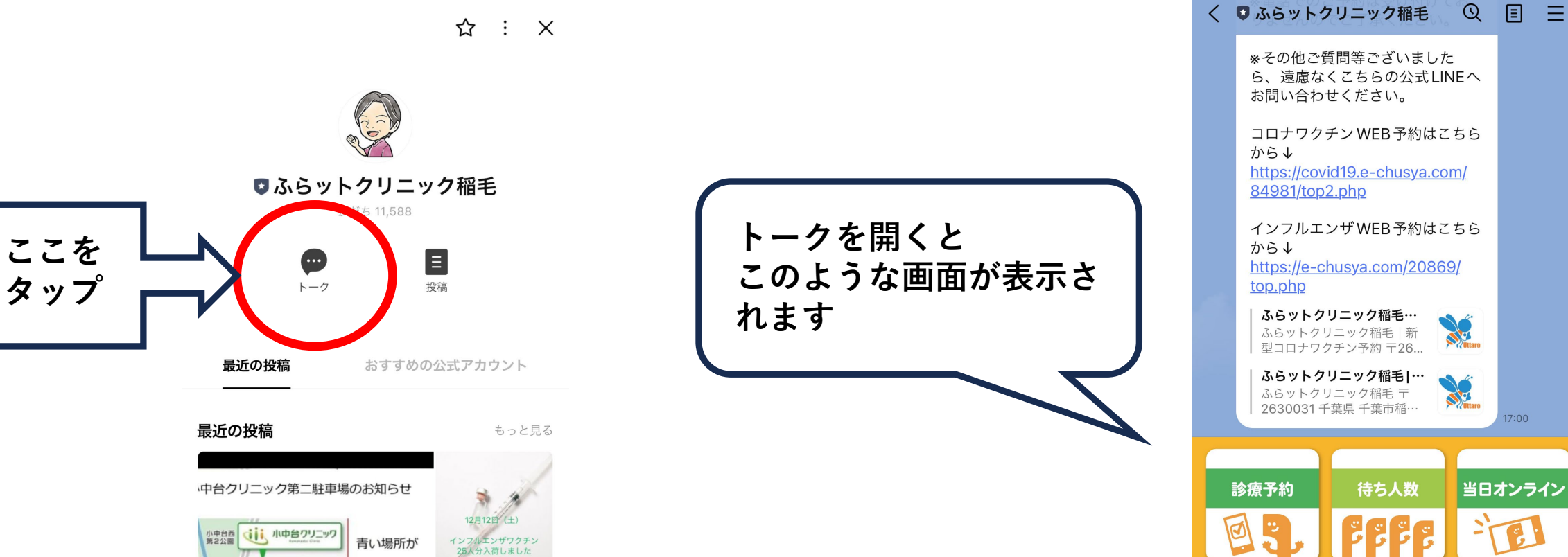

当日オンライン WEB問診 お問い合わせ 予防接種予約 Q

メニュー・

(:::)

💬 トーク

12月4日(金)

インフルエンザワクチン 美数20人分です

当院の駐車場

駐車場入口

カキナカ

クリニック

λD

診療予約を開く

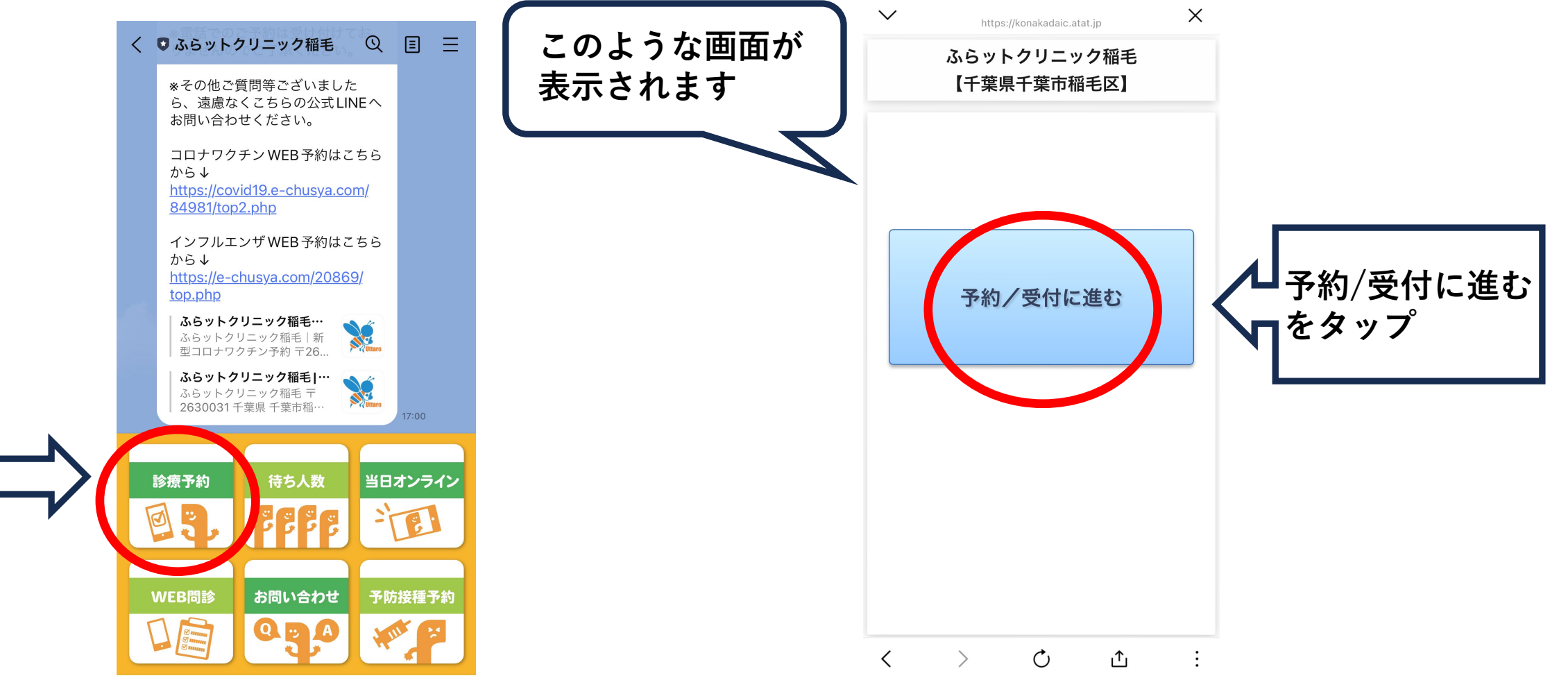

ここを

タップ

メニュー・

## 順番予約をする

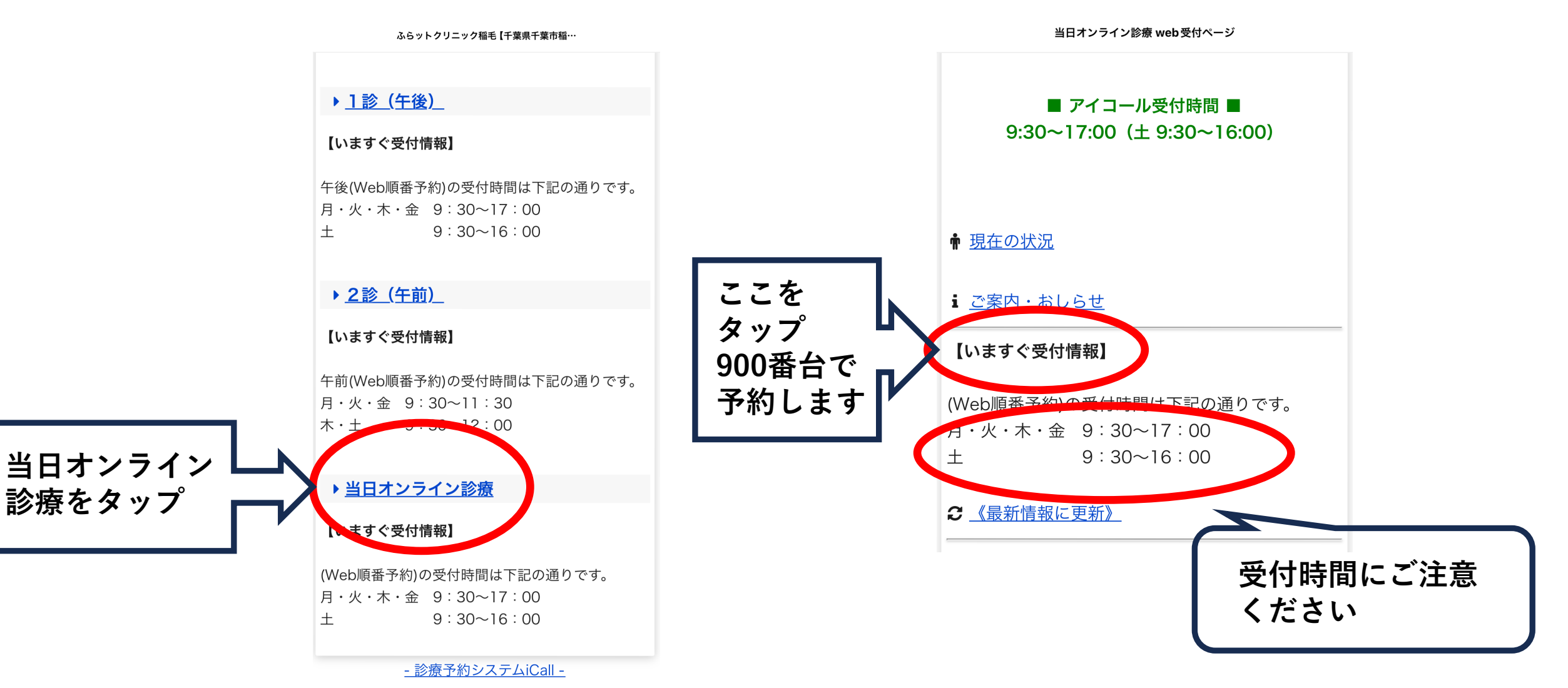

# ②WEB問診を入力する

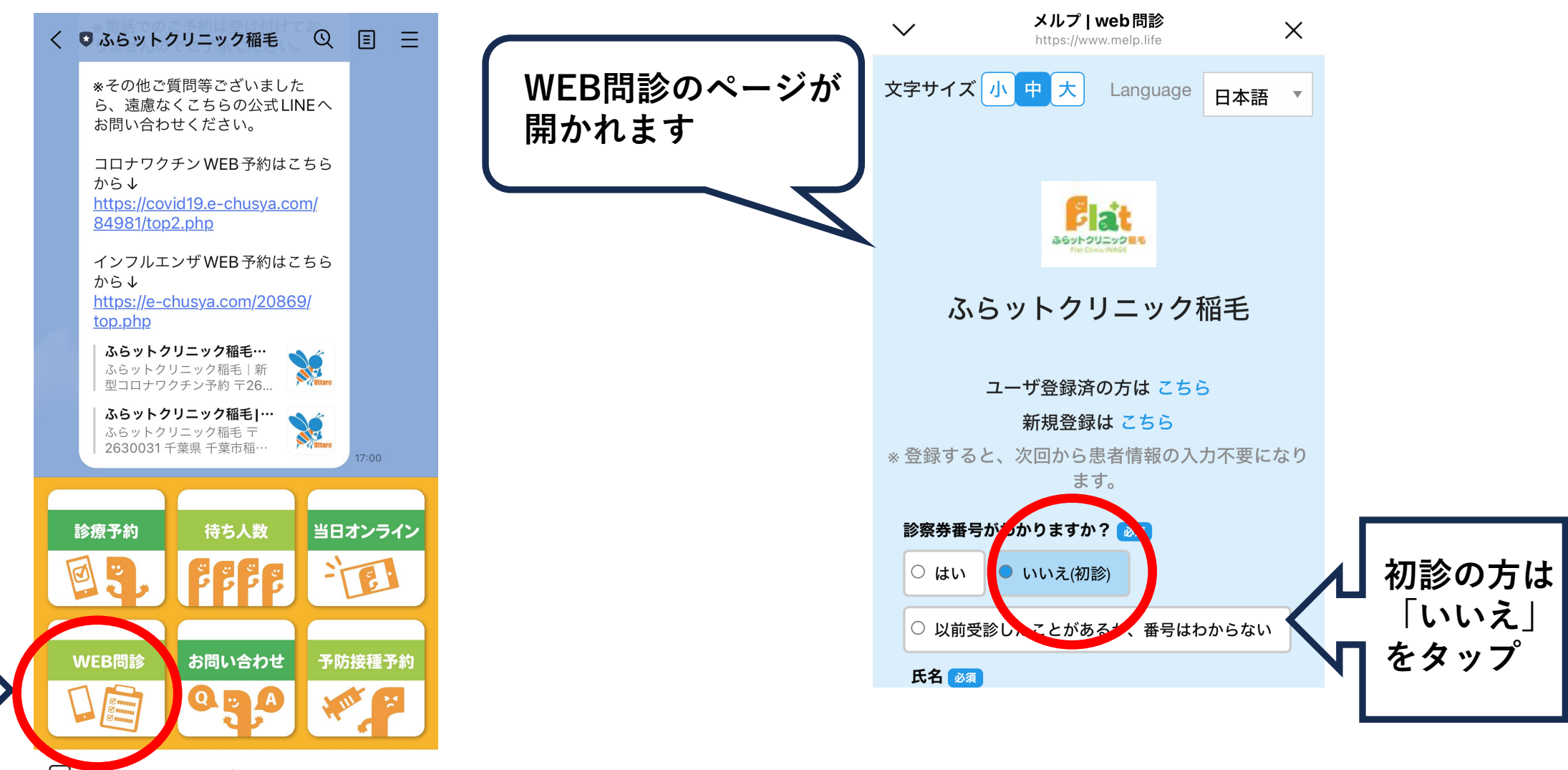

メニュー・

ここを

タップ

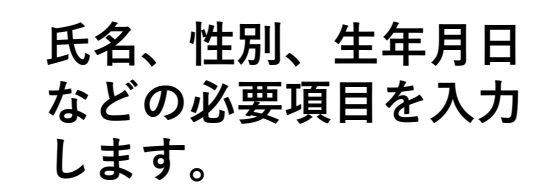

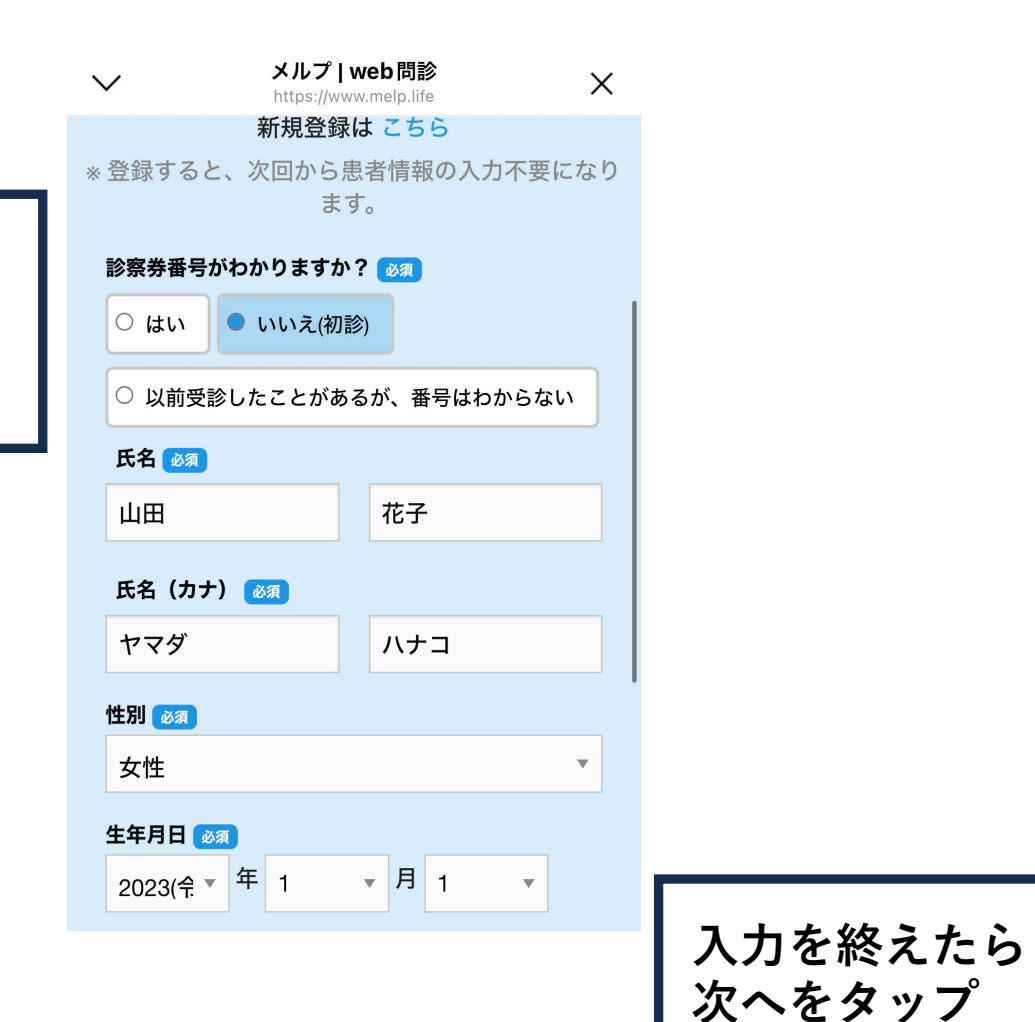

メルプ | web 問診 電詰番亏 必須 電話番号を入力してください 08012345678 メールアドレス 12345678@yahoo.co.jp 郵便番号 000-0000 住所(都道府県 市町村区) 🚲 住所(都道府県市町村区)を入力してくださ 5 千葉県千葉市稲毛区稲毛東 住所(上記以降) 🚲 住所(上記以降)を入力してください 1-16-11ふらットクリニック稲毛 下部の「次へ」を押下頂きますと、本サービスを運営 する株式会社 HERO innovation及び登録医療機関等に 対して、既往歴、服薬歴等の要配慮個人情報を含む情 報を提供することに同意したとみなします。株式会社 HERO innovationにおけるお客様情報の取扱いについて は、メルプ(個人向け)プライバシーポリシー及び利 用規約をご確認ください。登録医療機関等における個 人情報の取扱いについては、当該登録医療機関等の定 めるプライバシーポリシーその他の定めによります。 \*7月3日付で ービス運営会社が株 社flixyから株 式会社HER novationに変更となりま

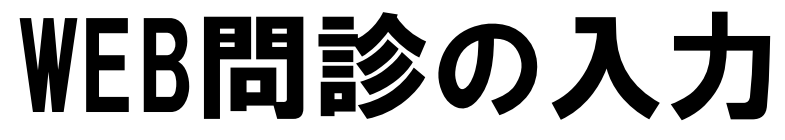

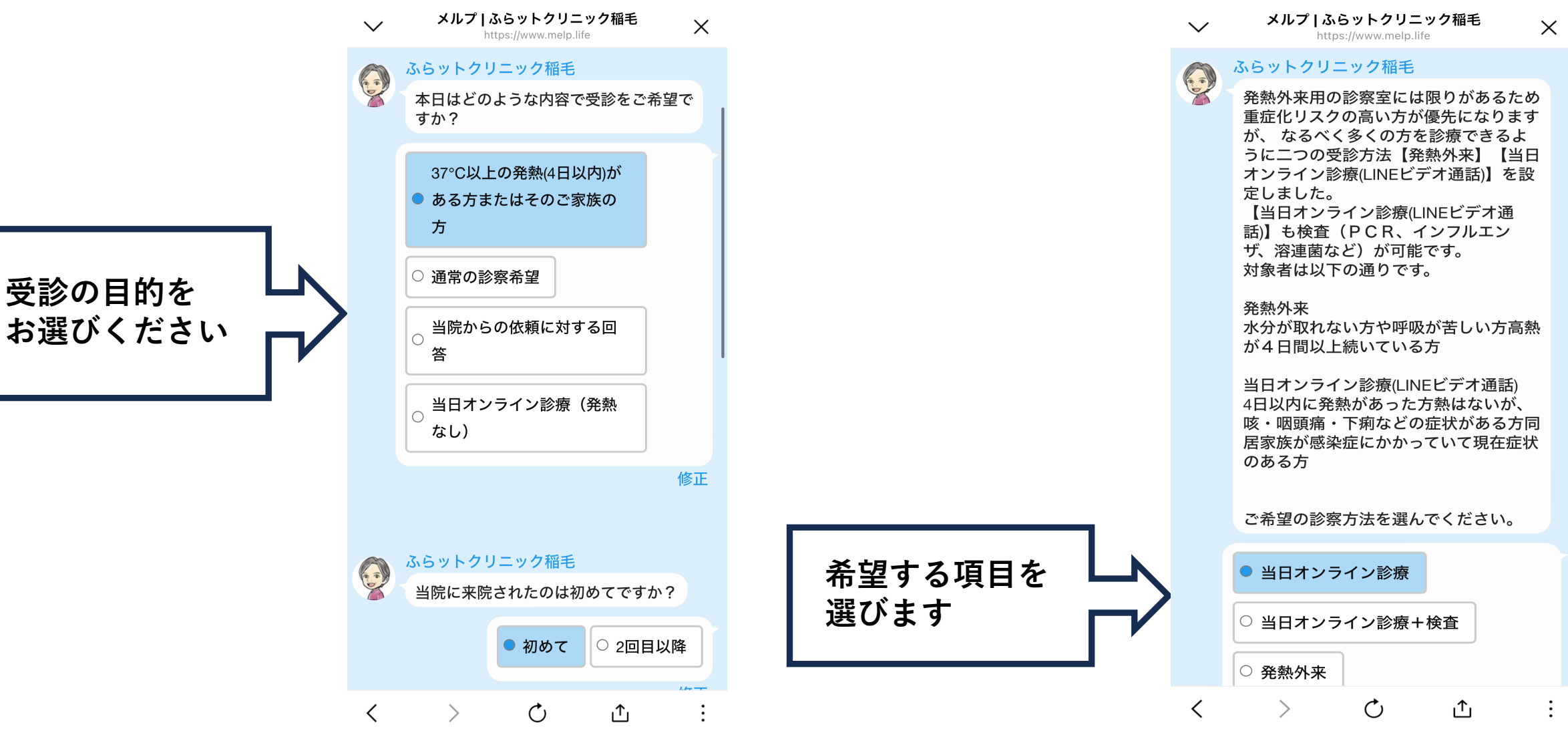

メルプ | ふらットクリニック稲毛

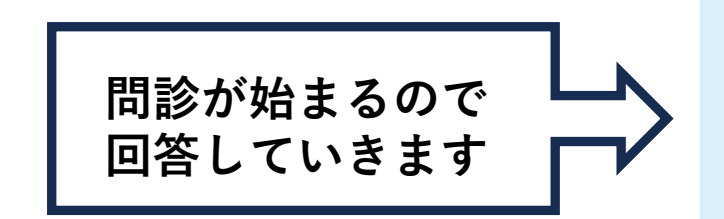

|  | ふらットクリニック稲毛                                          |           | メルプ   ふらットクリニック稲毛                          |
|--|------------------------------------------------------|-----------|--------------------------------------------|
|  | 発症前の5日間に新型コロナウイルスや<br>インフルエンザに感染している人と接触<br>がありましたか? |           | <b>し</b> ない<br>あり(お薬名・食べ物をご                |
|  | ○ あった(新型コロナウイル<br>ス)                                 |           | 記入ください)<br>〇                               |
|  | ○ あった (インフルエンザ)                                      |           |                                            |
|  | ○ なかった ● わからない                                       |           | 修正                                         |
|  | ○ その他                                                |           | ふらットクリニック稲毛                                |
|  | 修正                                                   |           | ど 医師に伝えたい内容(希望する検査・治<br>療など)がありましたらご記入ください |
|  | ふらットクリニック稲毛                                          |           | 自由記述                                       |
|  | 発症前の10日間に人の多く集まるとこ<br>ろ(スーパー、電車、その他)に行きま<br>したか?     | ナジェクロなた。  |                                            |
|  | 複数選択可                                                | タベ (の凹合を) | [次へ]                                       |
|  | □ スーパーに行った                                           | 次へをタップ ■  |                                            |
|  | □ 電車に乗った                                             |           |                                            |
|  | その他の商業施設などに行                                         |           |                                            |

カルテ作成のため 保険証のアップロードを お願いします メルプ | ふらットクリニック稲毛

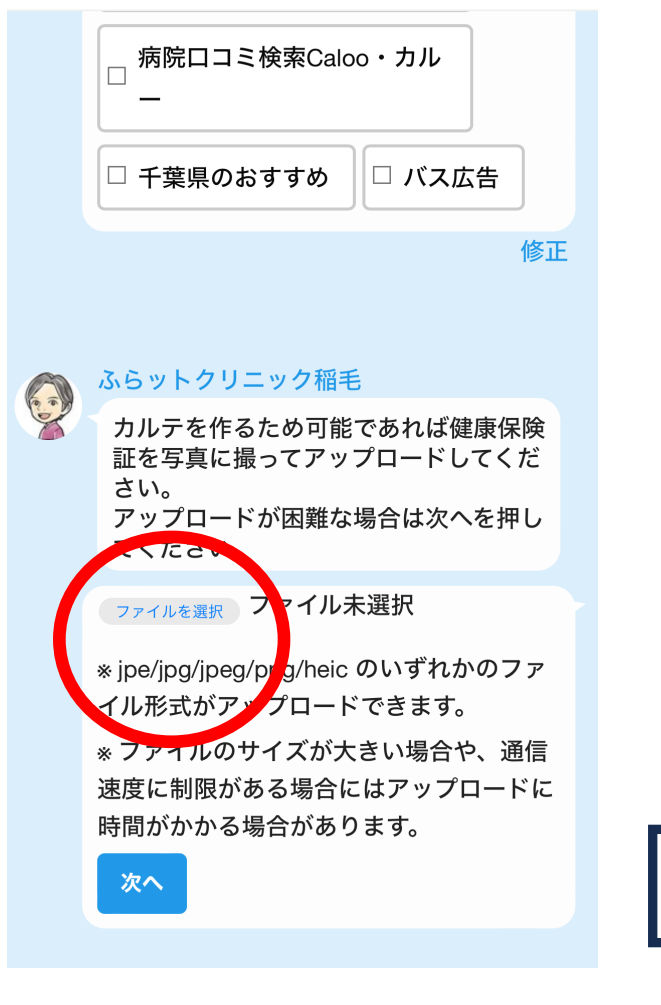

メルプ | ふらットクリニック稲毛

#### ふらットクリニック稲毛

0

**O** 

送信をタップ

カルテを作るため可能であれば健康保険 証を写真に撮ってアップロードしてくだ さい。 アップロードが困難な場合は次へを押し てください。

ファイルを選択ファイル未選択

ふらットクリニック稲毛

\* jpe/jpg/jpeg/png/heic のいずれかのファ イル形式がアップロードできます。

\* ファイルのサイズが大きい場合や、通信 速度に制限がある場合にはアップロードに 時間がかかる場合があります。

質問は以上です。これ内容をご確認の 後、送信ボメンを押してください。

送信

修正

# ③当日オンラインの 専用アカウントに フルネームを送る

# フルネーム送信方法

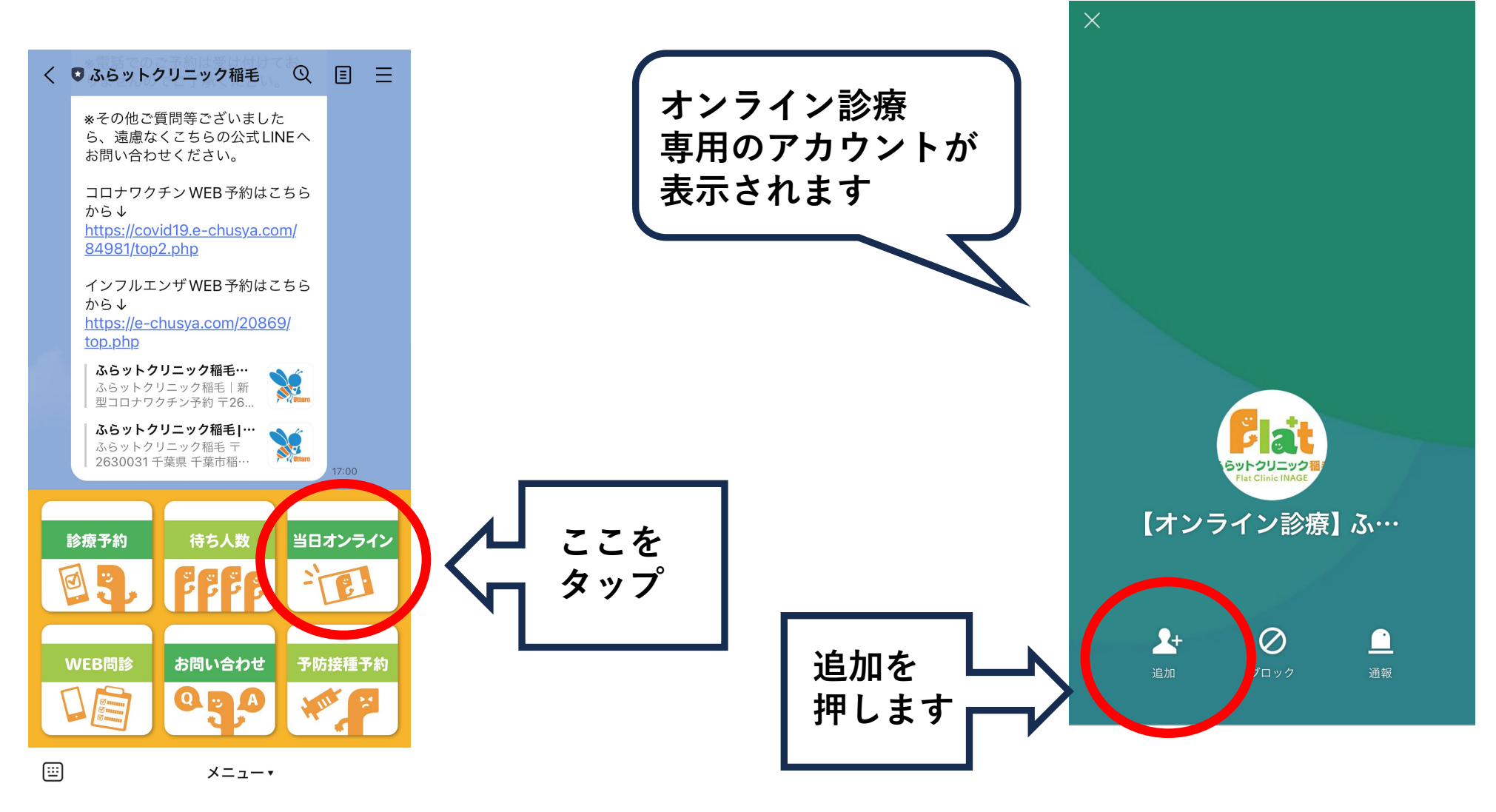

## フルネーム送信方法

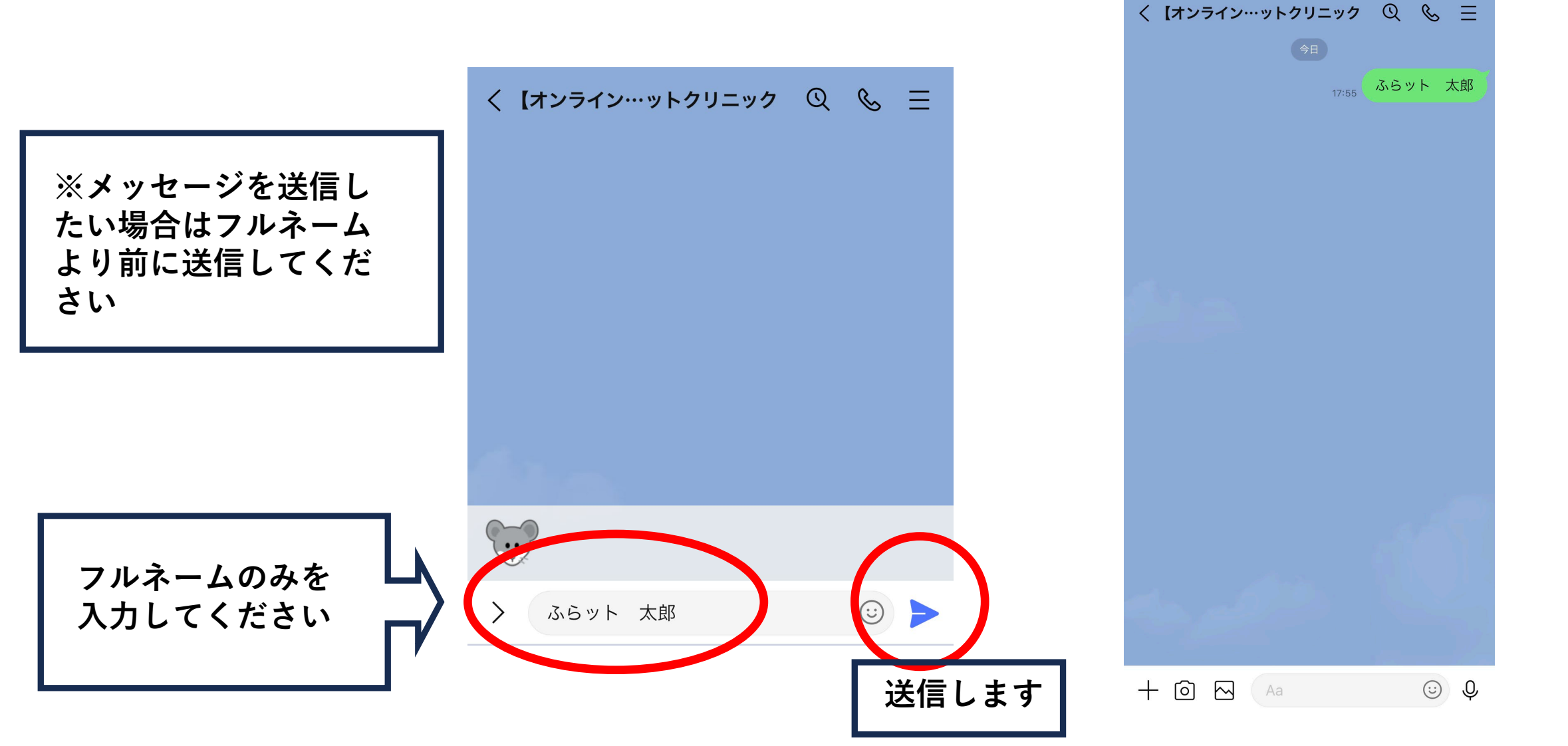

以上で受付は完了となります。 医師からのご連絡をお待ちください。